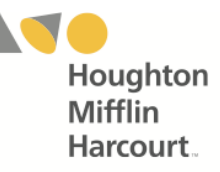

# iRead Mobile Access – Newburgh Enlarged City School District

The iRead app is available to all students with active program log-ins. Teachers and students may access the student software on an iOS- or Android-based device by downloading and configuring the app.

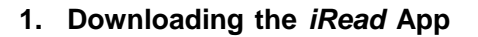

Download the *iRead* app from the iTunes App Store or the Google Play Store.

To access the app, devices must meet the following requirements:

#### iOS Based

- iPad 2 or later
- iOS 8 or later
- Headphone recommended (available separately)

#### **Android Based**

- Android 5.0 or later
- 10-inch screen recommended
- Headphone recommended (available separately)

## 2. Configuring the *iRead* App

### iOS iPad Device

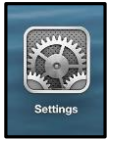

Prior to the first launch of the app, tap the **Settings** icon on the iPad Home Screen. Tap the *iRead* icon from the Settings menu.

| iPad ᅙ      |                            | 11:15 AM           |                                            | × 89% 🔳 |
|-------------|----------------------------|--------------------|--------------------------------------------|---------|
|             | Settings                   |                    | iRead                                      |         |
| *           | Wallpaper                  | HMH IREAD SETTINGS |                                            |         |
| <b>(</b> () | Sounds                     | SAM URL            | https://h100003589.education.scholastic.co | m       |
| â           | Passcode                   | Version            |                                            | 1.0     |
|             | Privacy                    |                    |                                            |         |
|             |                            |                    |                                            |         |
| PAST<br>Man | FASTT Math Next Generation |                    |                                            |         |
| iRead       |                            |                    |                                            |         |
| SRI         | SRI                        |                    |                                            |         |

In the SAM URL field, enter https://h100003589.education.scholastic.com

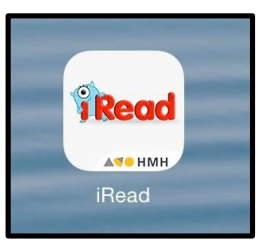

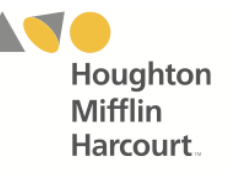

## **Android Tablet Device**

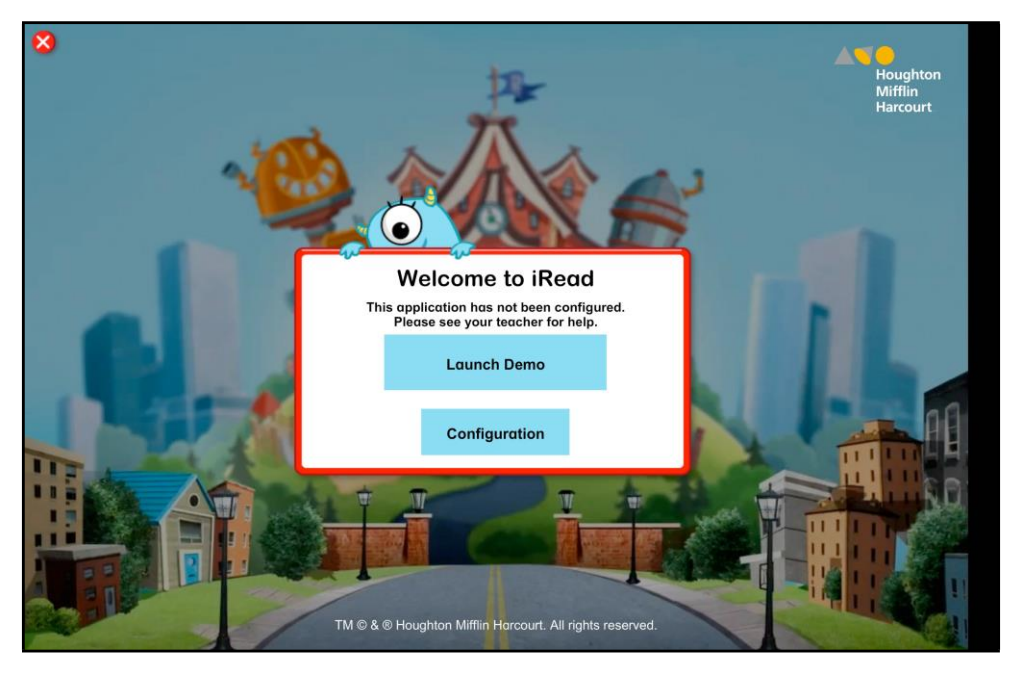

After downloading the app, tap the app icon. From the login screen, tap the Settings gear icon on the lower right hand of the screen. From the Settings screen, tap **Configuration.** 

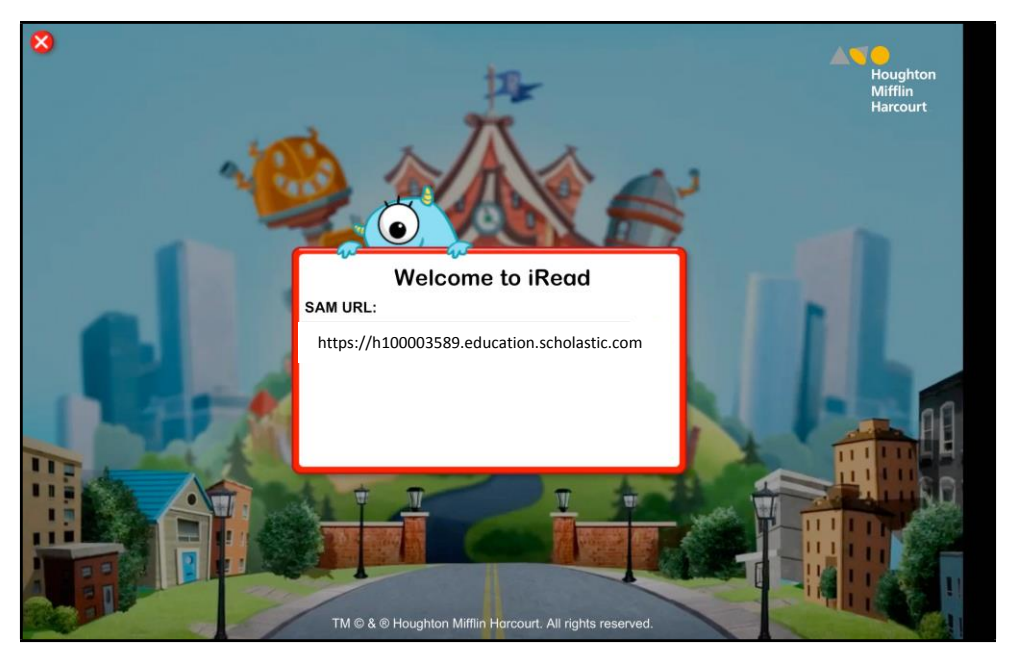

In the SAM URL field, enter https://h100003589.education.scholastic.com Then tap Enter from the device's keyboard.